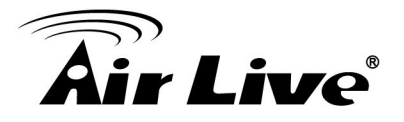

- Q: How to Access AirLive IP Camera on IE 11?
- A: Please follow the steps below.
- 1) Login IPCAM by IE 11, please press **F12** and select **Emulation** mode.

| Air Liv                                          | e                  |             |             |
|--------------------------------------------------|--------------------|-------------|-------------|
| HOME                                             |                    |             |             |
| Configuration                                    |                    |             |             |
| View Options                                     |                    |             |             |
| Language<br>English V<br>Digital Output<br>OFF V |                    |             |             |
| F12 Emulation                                    |                    |             |             |
| Mode                                             |                    | Display     |             |
| Document mode                                    | Edge (Default) 🔽 🚺 | Orientation | Landscape 🗸 |
| Emulation (Ctrl+8) file                          | Desktop 🗸          | Resolution  | Default 🗸   |
| Jser agent string                                | Default 🗸          |             |             |
|                                                  |                    |             |             |

2) Select '10' (IE 10) from Document mode drop down menu.

| F12 | Emulation         |                |   |             |           |              |
|-----|-------------------|----------------|---|-------------|-----------|--------------|
|     | Mode              |                |   | Display     |           |              |
|     | Document mode     | Edge (Default) | 0 | Orientation | Landscape | $\sim$       |
|     | Browser profile   | 10<br>9        |   | Resolution  | Default   | $\checkmark$ |
|     | User agent string | 8              |   |             |           |              |
|     |                   | 5              |   |             |           |              |
|     |                   | -              |   |             |           |              |

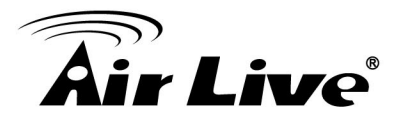

3) Click **Install** button to Install ActiveX component on ActiveX plug-in installation message.

| F12 | Emulation         |         |                 |              |                                  |                     |                   |              |                            |
|-----|-------------------|---------|-----------------|--------------|----------------------------------|---------------------|-------------------|--------------|----------------------------|
|     | Mode              |         |                 |              | Display                          |                     |                   | Geolocation  |                            |
|     | Document mode     | 10      |                 | <b>∨</b> ()  | Orientation                      | Landscape           | $\checkmark$      | Simulate GPS | ●Off ○On ○On but no signal |
|     | Browser profile   | Deskto  | p               | ~            | Resolution                       | Default             | $\checkmark$      | Latitude     |                            |
|     | User agent string | Default |                 | ~            |                                  |                     |                   | Longitude    |                            |
|     |                   |         | This website wa | nts to insta | ll the following add-on: 'MediaC | Control' from 'Ovis | Link Corp.'. What | 's the risk? | Install                    |

4) Click on IE11 tool at right up corner and go "Compatibility View settings".

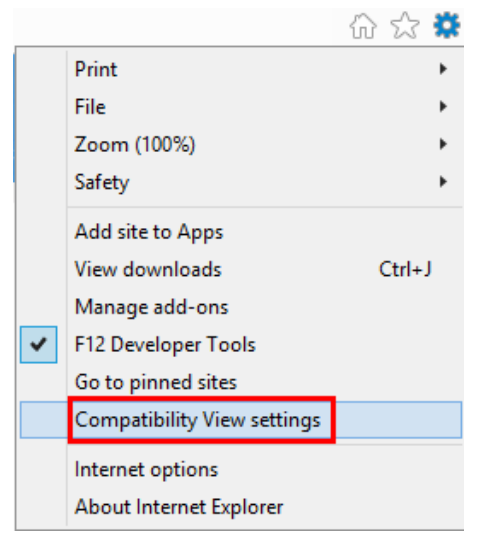

5) Add IPCAM IP address to Compatibility View, and click 'Close'.

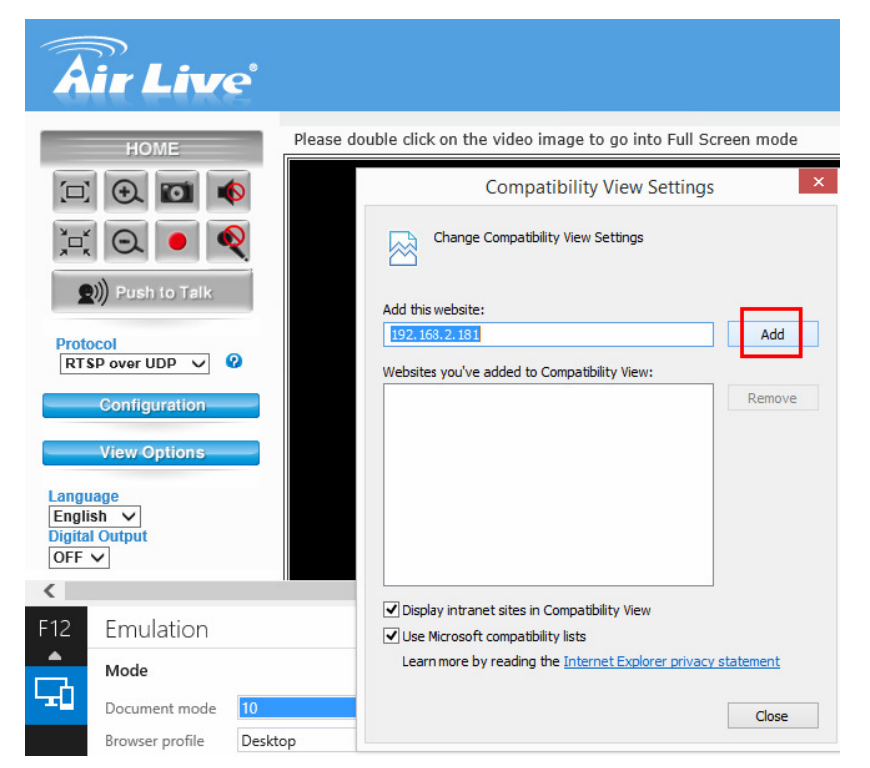

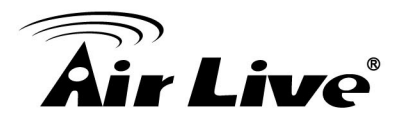

6) After closing Compatibility View Settings, the IPCAM Live View will show normally.

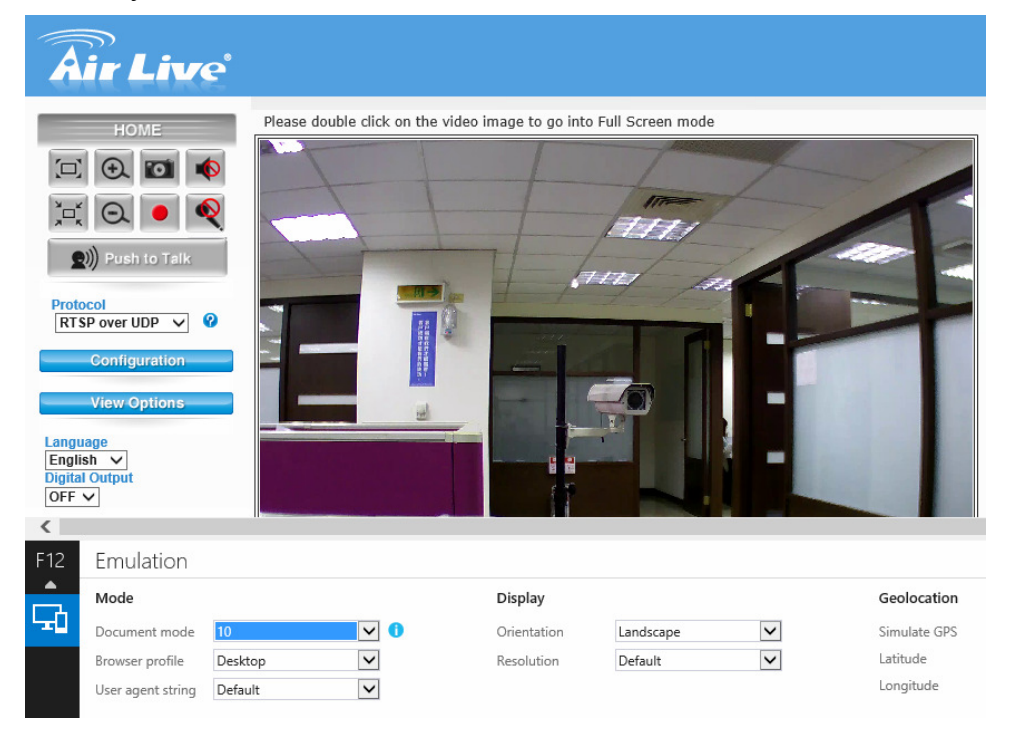